# **TRWS** series

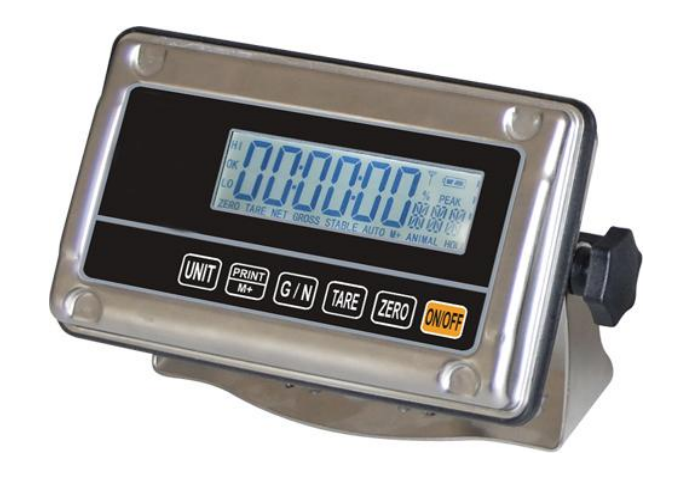

## Weighing Indicator Service Manual

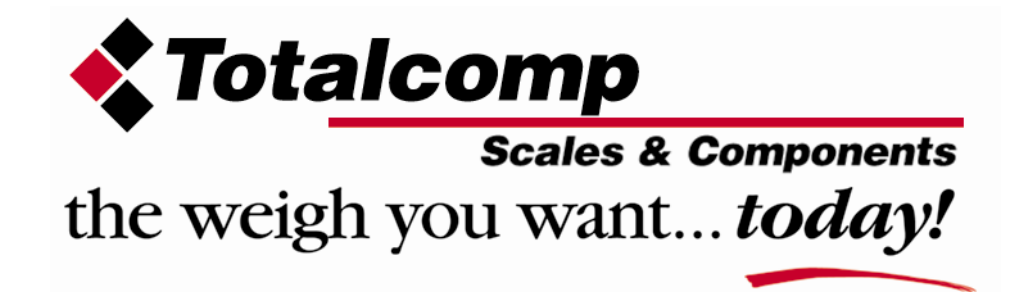

### Table of Contents

| 1  |
|----|
| 2  |
| 3  |
| 5  |
| 6  |
| 7  |
| 7  |
| 7  |
| 7  |
| 8  |
| 9  |
| 10 |
| 13 |
| 14 |
| 16 |
| 17 |
| 18 |
|    |

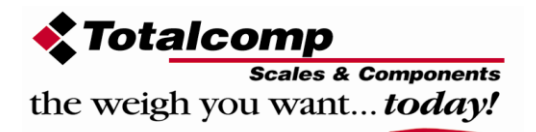

### **SECTION 1 INTRODUCTION**

The TRWS series of weighing indicator provides an accurate, fast and versatile series of general purpose weighing scale with unit conversion and check-weighing functions.

All the keypads are sealed, color coded membrane switches and the displays are large easy to read liquid crystal type displays (LCD). The LCD's are supplied with a backlight.

All units include automatic zero tracking, unit conversion, audible alarm for pre-set weights, and an accumulation facility that allows the individual weights to be stored and recalled as an accumulated total.

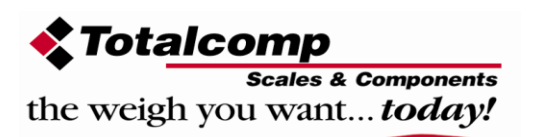

### **SECTION 2 SPECIFICATIONS**

| Model                   | TRWS                                            |  |
|-------------------------|-------------------------------------------------|--|
| Resolution              | Up to 30,000                                    |  |
| Interface               | RS-232 Output                                   |  |
| Stabilisation Time      | 1 Seconds typical                               |  |
| Operating Temperature   | 0°C - 40°C / 32°F - 104°F                       |  |
| Power supply (external) | 115 / 230 Vac, 120 / 240 Vac, 50/60Hz, 10 watts |  |
| Calibration             | External                                        |  |
| Display                 | 6 digits 22mm LCD display, attached backlight   |  |
| Indicator Housing       | Stainless Steel                                 |  |
| Zero range              | 0mV~5mV                                         |  |
| Signal input range      | 0~15mV                                          |  |
| ADC                     | Sigma delta                                     |  |
| Internal counts         | 600,000                                         |  |
| ADC update              | Max 60 times /second                            |  |
| Load cell drive voltage | Max 5V/150mA                                    |  |
| Load cells              | Up to four 350 ohms cells                       |  |

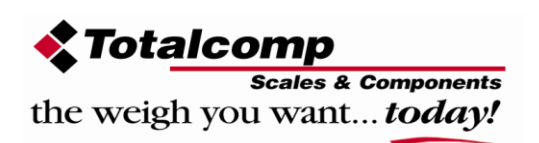

### **SECTION 3 INSTALLATIONS**

#### **GENERAL INSTALLATION**

The scales should be sited in a location that will not degrade the accuracy.

Avoid extremes of temperature. Do not place in direct sunlight or near air conditioning vents.

Avoid unsuitable tables. The tables or floor must be rigid and not vibrate. Do not place near vibrating machinery.

Avoid unstable power sources. Do not use near large users of electricity such as welding equipment or large motors.

Avoid high humidity that might cause condensation. Avoid direct contact with water. Do not spray or immerse the scales in water.

Avoid air movement such as from fans or opening doors. Do not place near open windows.

Keep the indicator clean.

Do not stack material on the scales when they are not in use.

#### **INSTALLATION OF TRWS SERIES**

Please make the load cell connector from the load cell follow the drawing below Attach the AC power adapter to the connector on the back of the indicator. If you use TRWS for a platform scale, you can use attached indicator bracket. Load cell connect as below (5pin air connecter)

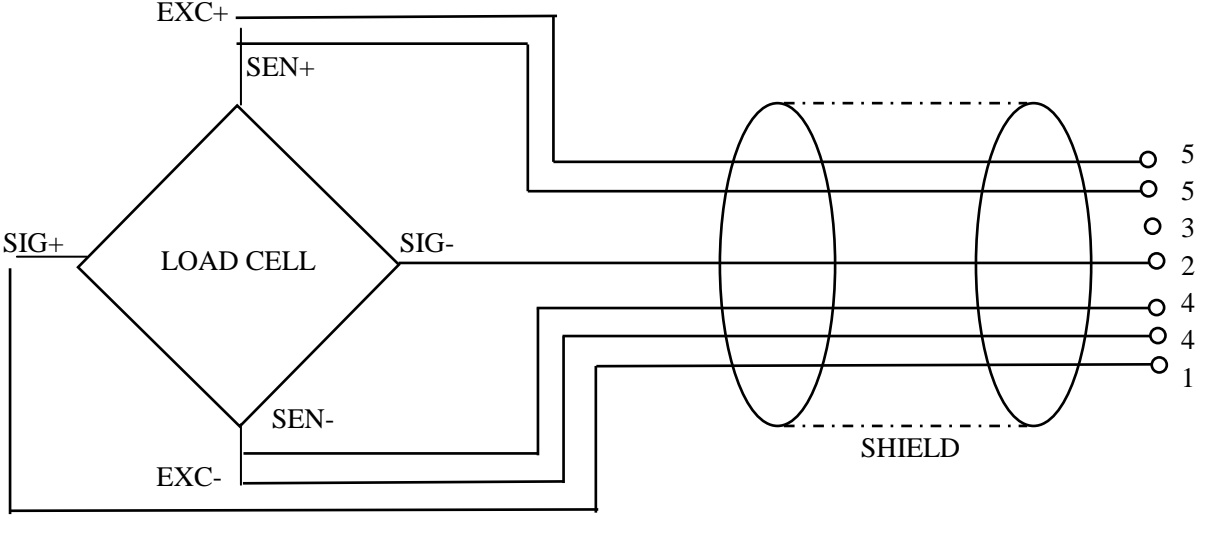

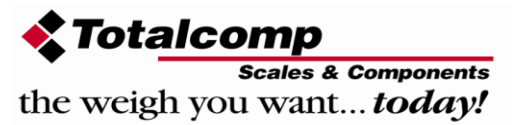

### **SECTION 4 KEY DESCRIPTIONS**

#### Zero

Set the zero point for all subsequent weighing. The display shows zero.

A secondary function  $\leftarrow$ , of "Enter" key when setting parameters or other functions.

#### Tare

Tare the scale. Stores the current weight in memory as a tare value, subtracts the tare value from the weight and shows the results. This is the net weight. Entering a value using the keypad will store that value as the tare value.

Secondary function,  $\mathbf{T}$  of incrementing the active digit when setting a value for parameters or other functions.

#### G/N

Press the key, the scale can to select gross weight or net weight after you tare a weight.

Secondary function , in the setting mode, this key used to move active digits right.

#### PRINT/M+

To PRINT the results to a PC or Printer using the optional RS-232 interface. It also adds the value to the accumulation memory if the accumulation function is not automatic.

Secondary function (C or  $\triangleleft$ ), is to act as a clear key or to move active digits left when setting values for parameters or other functions.

#### UNIT

Press this key to select the weight unit. Move the active digit left when setting values for other functions.

Secondary function (ESC) is to return to normal operation when the scale is in a parameter setting mode.

#### ON/ OFF

Turn on or off the power.

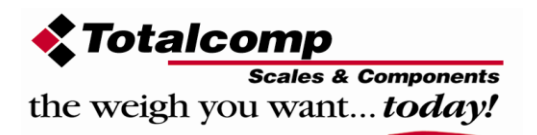

-4-

### **SECTION 5 DISPLAYS**

The LCD display will show a value and a unit to the right of the digits. In addition there are labels for TARE, GROSS weight, Zero and for Low battery

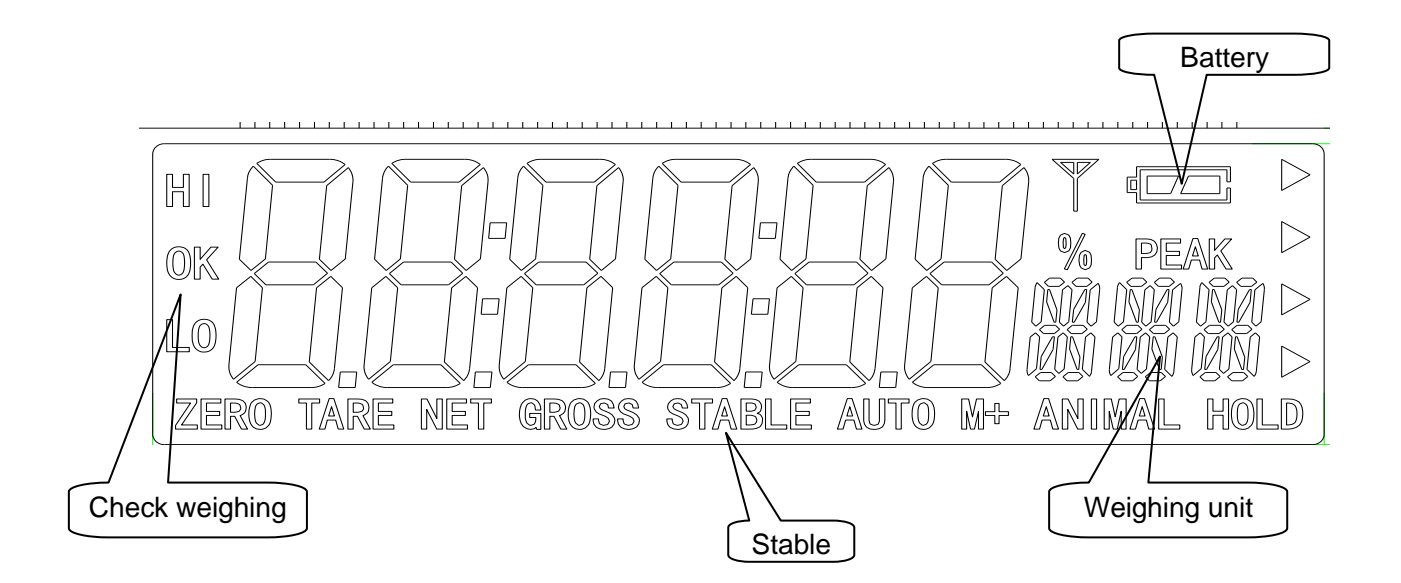

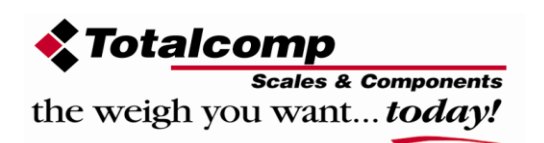

### **SECTION 6 OPERATIONS**

#### 6.1 Zeroing the Display

You can press the **ZERO** key at any time to set the zero point from which all other weighing and counting is measured, within 4% of power up zero. This will usually only be necessary when the platform is empty. When the zero point is obtained the display will show the indicator for zero.

The scale has an automatic re-zeroing function to account for minor drifting or accumulation of material on the platform. However you may need to press the **ZERO** key to re-zero the scale if small amounts of weight are shown when the platform is empty.

#### 6.2 Taring

Zero the scale by pressing the **ZERO** key if necessary. The zero indicators will be on.

Place a container on the platform, a value for its weight will be displayed.

Press the **TARE** key to tare the scale. The weight that was displayed is stored as the tare value and that value is subtracted from the display, leaving zero on the display. The "TARE" indicator will be on. As product is added only the weight of the product will be shown. The scale could be tared a second time if another type of product was to be added to the first one. Again only the weight that is added after taring will be displayed.

When the container is removed a negative value will be shown. If the scale was tared off just before removing the container this value is the gross weight of the container plus all products that was removed. The zero indicator will also be on because the platform is back to the same condition it was when the **ZERO** key was last pressed.

#### 6.3 Weighing a sample

To determine the weight of a sample first tare the empty container then place the sample in the container. The display will show the weight and the units of weight currently in use.

#### 6.4 Check-Weighing

#### 6.4.1 about check-weighing

Check-weighing is a procedure to cause an alarm to sound when the weight on the scale meets or exceeds values stored in memory. The memory holds values for a High and low limit

-6-

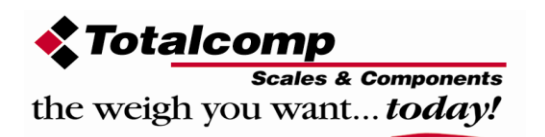

#### Check mode 2:

When check range, the display will show OK and the beeper will sound when the weight is between the limits.

#### Check mode 3:

When check range, the display will show OK and the beeper will sound when the weight is out of the limits.

#### 6.4.2 Set limits

Press the UNIT key and PRINT/M+ key together in the weighing mode, it will display "F0 H-L", press ZERO key to enter, use TARE key to select "SET HI" or "SET LO", press ZERO key to enter, use G/N key to move active digit, use TARE key to change value, use UNIT key to clear value. After you enter the value, press ZERO key to enter, press UNIT key to escape.

#### 6.4.3 Set check weighing mode

Press the UNIT key and PRINT/M+ key together in the weighing mode to enter setting mode, press TARE until display show "F3 OFF", press ZERO key to enter, press TARE key until display show "BEEP", press ZERO key to enter, press TARE key to select BP 2(check mode 2), BP3 (check mode 3), BP1 (no beep), press ZERO key to enter, press UNIT key to escape.

#### 6.4.4 NOTE

The weight must be greater than 20 scale divisions for the check-weighing to operate. To disable the Check-Weighing function enter zero into both limits by pressing the **UNIT** key and **PRINT/M+** key together in the weighing mode, then the current limits are shown, then set zero and store the zero values.

6.5 Accumulated Total

#### 6.5.1 Note

The scale can be set to accumulate manually by pressing the **PRINT/M+** key. See the PARAMETERS Section for details of selecting the method using function "F4 P RT". The accumulation function is only available when weighing.

Please note before every accumulate operate, scale need return to zero, and only press **PRINT/M+** key when stable, when weight less than 20d, accumulate operate will be invalid.

#### 6.5.2 Accumulate operate

The weight displayed will be stored in memory when the **PRINT/M+** key is pressed and the Weight is stable.

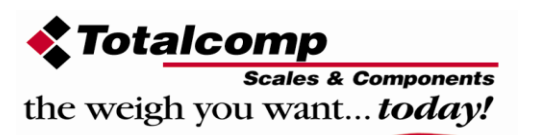

The display will show "ACC 1" and then the total in memory for 2 seconds before returning to normal. (After do accumulate operate, PRINT indicator will turn on) If the optional RS-232 interface is installed the weight will be output to a Printer or PC.

Remove the weight, allowing the scale to return to zero and put a second weight on. Press the PRINT/M+ key, the display will show "ACC 2" and then the new total.

Continue until all weights have been added.

\*Note: after you change weighing unit, accumulate value will be clear.

6.5.3 Memory recall

View the totals in memory press **PRINT/M+** key in zero point (ZERO indicator is on).

6.5.4 Memory clear To clear the memory, just press **UNIT** key

#### 6.5.5 Automatically accumulate

At first, you need set scale to auto accumulate mode, Press the **UNIT** key and **PRINT/M+** key together in the weighing mode, it will display "F0 H-L", press **TARE** key until display show "f4 prt", press **ZERO** key to enter, press **TARE** key to select "p auto", press **ZERO** key to enter, then you need set baud rate and print format, print type, see detail in SECTION 7

After you set AUTO indicator on.

Press weight on platform, after stable, you will hear beep on twice, you can add or remote weight now, scale will beep on again after stable, at last, remove all weight on platform, the last weight value will store in memory

#### 6.6 Animal Scales

TRWS can set as an animal scale, you just need set P4 CHK to mode2, see detail in SECTION12.

Let the animal on the platform, after some time, if reading data change a little, you can hear beep sound and reading data will be locked.

In reading data lock mode, if you add/remove big weight, display will still update and lock new reading data.

6.7 Subs traction scale

This is used for hopper scale, you need set auto zero range to 0 (see detail in SECTION 7) and set scale mode to mode3/mode4 (see detail in SECTION12)

-8-

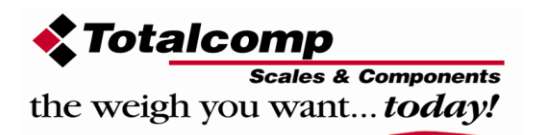

Turn on power, scale will show "err4", then show current total weight on platform, press **TARE** key, display show 0.00, then remove goods in hopper, display will show it's weight in "-" mode, press **PRINT/M+** key, scale will print out weighing ticket, mode3/mode4 only different is print format.

6.8 Peak Hold

**TWP** can operate peak hold function, maximum reading will be hold and will update automatically when add goods.

| For this function, select parameter P4 CHk to ModE 4 |                                       |  |  |  |
|------------------------------------------------------|---------------------------------------|--|--|--|
| In the normal weighing mode press                    | TARE and ZERO key together to turn or |  |  |  |
| Peak hold operations, display will be in             | indicate HOLD.                        |  |  |  |
| If want to turn off peak function, press             | and <b>ZERO</b> key together again    |  |  |  |

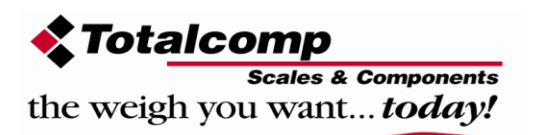

### **SECTION 7 PARAMETERS**

The scale has 6 parameters that can be set by the user plus a method of entering the calibration section.

Press the **UNIT** key and **PRINT/M+** key together in the weighing mode and release it when indicator beeps.

The display will show the first function, "F0 H-L".

Pressing the **TARE** key will cycle through the other functions.

Pressing ZERO will allow you to set the function. It may be necessary to either use **TARE** or set a value using the **G/N** key to move the active digit and then using the **TARE** key to increment a digit, followed by the **ZERO** key to enter the value. Use the **UNIT** key to leave a parameter unchanged.

For example when the display shows "F0 H-L" press the **ZERO** key to begin. The display will show "Set Lo", press the **ZERO** key to set the low limit, or press the **TARE** to skip to the next parameter, "Set Hi" for setting the high limit.

After pressing the **ZERO** key to set a limit, use the **G/N** keys to change the flashing digit, and then use the **TARE** key to increment the flashing digit. Continue to the next digit and set it as needed.

When all digits have been set press the **ZERO** key to store the value. The display will go back to the parameter just set, i.e. "Set Lo". Advance to another parameter if needed or press the **UNIT** key to return to weighing.

| FUNCTION | SUB-FUNCTION | DESCRIPTION                                                                                    | DEFAULT<br>VALUE                   |
|----------|--------------|------------------------------------------------------------------------------------------------|------------------------------------|
| FO H-L   | SEt Lo       | Set a value for the Low limit.                                                                 | 000000                             |
|          | SEt HI       | Set a value for the High Limit.                                                                | 000000                             |
| F1 toL   | to CLr       | Clears the accumulation memory without printing the results.                                   |                                    |
|          | to P-C       | Prints the Accumulation memory total and then clears the memory.                               |                                    |
|          | to Prt       | Prints the Accumulation Total, does not clear the memory.                                      |                                    |
| F2 u nt  |              | Sets the displayed unit, you can<br>press TARE key to set ON or OFF,<br>press ZERO key to sure | kilogram,<br>kg, g, oz,<br>tj, hj. |
| F3 off   | bL           | Set the backlight to be on,<br>automatic or off,<br>EL on / EL Au / EL off                     | EL Au                              |
|          | beep         | Set the beep mode.(check weighing mode 2, check weighing mode 3, mode 1 (no beep))             |                                    |

FUNCTION MENU SETTINGS

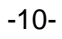

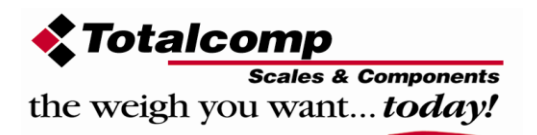

TRWS indicator user's manual

| FUNCTION MENU SETTINGS |                                                                                                    |                                                                                                    |            |  |  |
|------------------------|----------------------------------------------------------------------------------------------------|----------------------------------------------------------------------------------------------------|------------|--|--|
| FUNCTION               | SUB-FUNCTION                                                                                                    | DEFAULT<br>VALUE                                                                                                    |            |  |  |
| F4 Prt                 | Set the RS-232 ,<br>(press TARE key to<br>P Prt: print weight<br>pressed,<br>P Cont: send weig<br>PC,<br>ASK: ask and answe<br>to PC.<br>Command "R": send<br>Command "T": do ta<br>Command "T": do ta<br>Command "T": do ta<br>Command "Z": do ze<br>P cnt2: send weig<br>PC, the other mode<br>P stab: print after<br>P auto: auto print<br>Seire: connect<br>continuously)<br>Then set baud rate<br>After set working m<br>current baud rate, y<br>press ZERO to ente<br>If you set p cor<br>protocol, display w<br>protocol, con2 ar<br>protocol, see detail<br>If you set printer (P<br>out format.<br>Display show "LAB<br>can see detail below<br>These parameter<br>mode), see detail in<br>set printer type,<br>TY-TP: mini ticket p<br>TY 711: A711 label<br>LP-50: LP-50 label<br>Then set ACC on/off<br>Acc on: set accumut<br>time.<br>Acc off: set print v | at first <u>set RS-232</u> working mode<br>change, press <b>ZERO</b> key to enter)<br>ng ticket when the <b>PRINT/M+</b> key is<br>ghing data continuously, connect to<br>er mode (bi-direction mode), connect<br>d weighing data to PC<br>are operate<br>ero operate<br>ghing data continuously, connect to<br>to send data.<br>stable.<br>mode.<br>with remote display (also send<br>node, display will show <u>b xxx</u> , this is<br>ou select baud rate by <b>TAKE</b> key ad<br>er.<br>ht, then need <u>set communication</u><br><i>i</i> Il show Con x, con1 is standard<br>ad con3 is other communication<br>in section 9.<br>PRT, P AUTO), then you can <u>set print</u><br>x", set gross/acc print format, you<br><i>v</i> .<br>only available in MODE0 (normal<br>section 12.<br>printer<br>printer<br>printer<br>printer<br>printer<br>but accumulation. | P Prt      |  |  |
| Prog                   | ΕTU                                                                                                    | by entering the correct password section 12.                                                                                                    | d. See the |  |  |

TRWS indicator user's manual

#### Print out format form 1 (for TpuP printer)

| lab | 0           | 1                                         | 2                             | 3                                                           |
|-----|-------------|-------------------------------------------|-------------------------------|-------------------------------------------------------------|
|     | GS: 0.888kg | NT: 0.666kg<br>TW: 0.222kg<br>GW: 0.888kg | GS: 0.222kg<br>TOTAL: 0.222kg | NT: 0.222kg<br>TW: 0.666kg<br>GW: 0.888kg<br>TOTAL: 0.222kg |

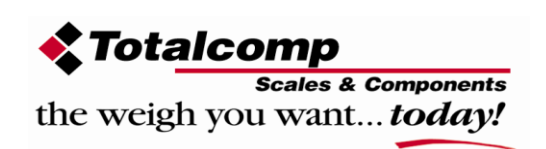

### **SECTION 8 BATTERY OPERATIONS**

The weighing indicator can be operated from the battery if desired. The battery life is approximately 35 hours.

When the battery needs charging a symbol on the weight display will show an empty battery outline symbol. The battery should be charged when the symbol is empty or  $\frac{1}{2}$  empty. The scale will still operate for about 10 hours at  $\frac{1}{2}$  symbol after which it will automatically switch off to protect the battery.

To charge the battery simply plug into the mains power. The scale does not need to be turned on.

The battery should be charged for 12 hours for full capacity.

When the scale is plugged into the mains power the internal battery will be charge. When turn on the indicator, if the battery indicator is full then the battery has a full charge. If it is half then the battery is nearly discharged and empty indicates the battery should be charged. When the battery almost empty, the indicator LCD will flicker.

As the battery is used it may fail to hold a full charge. If the battery life becomes unacceptable then contact your distributor.

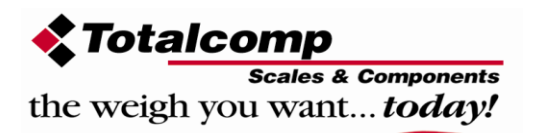

### **SECTION 9 RS-232 OUTPUT**

The TRWS indicator with RS-232 output.

9.1 Basic information

Specifications:

- RS-232 output of weighing data ASCII code 8 data bits No Parity
- Baud rate from 600bps to 9600bps

Connector: 9 pin d-subminiature socket

- Pin 2: Input,
- Pin 3: Output
- Pin 5: Signal Ground

#### 9. 2 Normal print out

Data Format for normal weighing operations, parts counting or recalling of totals from memory will all be different. Examples follow:

#### Normal Output

| S/N                     | The number increments every time a new value is stored in memory |
|-------------------------|------------------------------------------------------------------|
| GW                      | GW for gross weight, NT for net weight and a unit of weight      |
| <lf><br/><lf></lf></lf> | Includes 2 line feeds                                            |

When in parts counting, unit weight and count will be printed.

| Gross wt: 0.149KG            | GW for gross weight, NT for net weight and a unit of weight |   |
|------------------------------|-------------------------------------------------------------|---|
| Unit wt: 7.4257G             | the average piece weight computed by the scale              |   |
| Quantity: 20PCS<br><if></if> | the number of parts counted                                 |   |
| <lf></lf>                    |                                                             |   |
| *****                        |                                                             | Γ |

When recalling the Total weight stored in the accumulation memory the output format is:

-14-

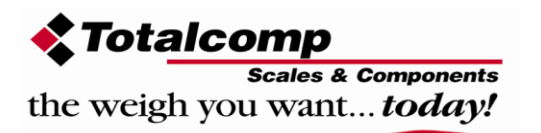

#### TRWS indicator user's manual

#### 9. 3 continuously output protocol con1: weighing mode k CR LF g -/ 🛛 -HEADER1--HEADER2---- WEIGHT DATA ---WEIGHT UNIT TERMINATOR con1: counting mode Ρ С S CR | LF С s р 2 T

HEADER1: ST=STABLE , US=UNSTABLE

#### HEADER2: NT=NET, GS=GROSS

Con2:

| Head Head Head Head Weig Weig Weig Weig Weig Weig Weig Tare1 Tare2 Tare3 Tare4 Tare5 Tare6 Termina termina ter | Termina<br>tor2 |
|----------------------------------------------------------------------------------------------------|-----------------|
| leader0=02H                                                                                                    |                 |
| leader1 follow decimal point                                                                                                    |                 |
| Decimal point=0, header1=22H                                                                                                    |                 |
| Decimal point=1, header1=23H                                                                                                    |                 |
| Decimal point=2, header1=24H                                                                                                    |                 |
| ecimal point=3, header1=25H                                                                                                    |                 |
| Decimal point=4, header1=26H                                                                                                    |                 |
| leader2 follow weigh status, default value=20H                                                                                                    |                 |
| in net mode (tare value not 0), header2=header2 01H                                                                                                    |                 |
| gross weight "-", header2=header2 02H                                                                                                    |                 |
| overload or gross weight "-", header2=header2 04H                                                                                                    |                 |
| unstable, header2=header2 08H                                                                                                    |                 |
| weighing unit=kg, header2=header2 10H                                                                                                    |                 |
| leader3 follow weighing unit                                                                                                    |                 |
| weighing unit=g, header3=21H                                                                                                    |                 |
| weighing unit=oz, header3=23H                                                                                                    |                 |
| Veight1~weight6: weighing data                                                                                                    |                 |
| are1~tare6: tare value                                                                                                    |                 |
| erminator1: 0DH                                                                                                    |                 |
| erminator2: 0AH                                                                                                    |                 |
| Con3:                                                                                                    |                 |
| HeaderHeaderWeightWeightWeightWeightWeightWeightWeightWeightWeightTerminaTermina011234567Unit1Unit2StatusTerminator1tor2                                                                                                    | a               |
| leader0=01H                                                                                                    | _               |
| leader1 follow weight "+" or "-"                                                                                                    |                 |
| Vhen weight "+", header1="+", when weight "-", header="-"                                                                                                    |                 |
| Veight1~weight7: weight data (include decimal point)                                                                                                    |                 |
| Init1~unit2: weight unit                                                                                                    |                 |
| tatus: when stable, status=0, when unstable, status=1                                                                                                    |                 |
| erminator1: 0DH                                                                                                    |                 |
|                                                                                                    |                 |

Terminator2: 0AH

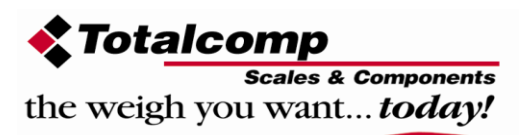

### **SECTION 10 CALIBRATION**

Press UNIT key and PRINT/M+ key together when normal weighing mode and release it when indicator beeps, display shows "F0 H-L", press TARE key until display shows "PrOG", press ZERO key once, display shows "Pin", press momentarily G/N, then UNIT, then ZERO key to enter setting mode, press TARE key until you see"p2 CAL", press ZERO key to enter. Press TARE key until display is showing "CAL" press the ZERO key to enter. The display will show "nonlin" to change that to "Linear" press TARE and press ZERO to enter.

### 1. Normal "nonlin" calibration

Press **TARE** key to select "nonlin" then press the **ZERO** key to enter, the display shows: "unload lb", press the **UNIT** key to select calibration unit (kg or lb). Remove any weight from the platform. After stable indicator on, press the **ZERO** key.

Then the display will show the last calibration weight used. If this is correct, you can continue by pressing the  $\overline{ZERO}$  key. If it is not correct use the  $\overline{PRINT/M+}$ , or  $\overline{G/N}$ , or  $\overline{TARE}$  (whichever is appropriate) function keys to change the calibration weight value. When LCD display showing the correct weight, press the  $\overline{ZERO}$  key.

Then display will show "LoAd kg" or "LoAd 1b". Place the calibration weight on the scale. After stable, press the **ZERO** key. Then the calibration has completed.

### 2. Linear "linear" calibration

Press the **ZERO** key to enter, the display shows: "load 0 lb", press the **UNIT** key to select calibration unit (kg or lb).Remove any weight from the platform. After stable indicator on, press the **ZERO** key (enter).

Then display will show "LoAd 1 kg" or "LoAd 1 lb". Place the 1/3 of capacity calibration weight on the scale. After stable, press the **ZERO** key (enter).

Then display will show "LoAd 2 kg" or "LoAd 1 lb". Place the 2/3 of capacity calibration weight on the scale. After stable, press the **ZERO** key (enter).

Then display will show "LoAd 3 kg" or "LoAd 1 1b". Place the full capacity calibration weight on the scale. After stable, press the **ZERO** key (enter). Then the calibration has completed.

If the calibration is acceptable the display will return to normal. If an error message is shown try calibration again as a disturbance may have prevented a successful calibration.

-16-

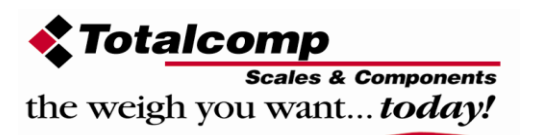

If the problem persists then contact your dealer.

After calibration the scale should be checked to verify the calibration and linearity is correct. If necessary repeat calibration, especially be certain the scale is stable before accepting any weight.

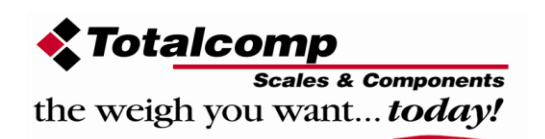

### **SECTION 11 ERROR CODES**

| ERROR<br>CODES | DESCRIPTION        | RESOLUTION                                                                                                    |
|----------------|--------------------|----------------------------------------------------------------------------------------------------|
|                | Over range         | Remove weight from the scale.<br>If the problem persists contact your dealer<br>Totalcomp Inc.                                                                                                    |
| Err 4          | Zero Setting Error | The scale was outside the normal zero setting<br>range either when it was turned on or when the<br>ZERO key was pressed.<br>Remove weight from the scale and try again.<br>Use the TARE key to set the display to zero value.<br>If the problem persists contact your dealer<br>Totalcomp Inc. |
| Err 6          | A/D out of range   | The values from the A/D converter are outside the<br>normal range. Remove weight from the scale if<br>overloaded; make sure the pan is attached.<br>Indicates the load cell or the electronics may be<br>faulty.<br>If the problem persist contact your dealer<br>Totalcomp Inc.               |

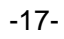

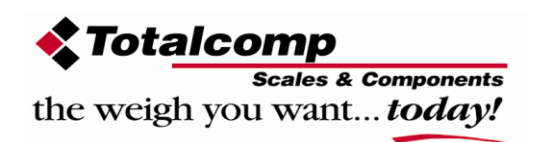

### **SECTION 12 TECHNICAL PARAMETERS**

Press **UNIT** key and **PRINT/M+** key together when normal weighing mode, display shows "FO H-L", press **TARE** key until display shows "PrOG", press **ZERO** key, display shows "PIN", press momentarily **G/N**, then **UNIT**, then **ZERO** key to enter

setting mode, press **TARE** key to select parameter, press **ZERO** key to enter into Function and Sub-function, press **UNIT** key to escape.

| FUNCTION | SUB-F  | UNCTION | DESCRIPTION                                        |  |  |
|----------|--------|---------|----------------------------------------------------|--|--|
| P1 REF   | AZN O  |         | This option is used to select the auto zero range; |  |  |
|          |        |         | Options : 0.5d, 1d, 2d, 4d                         |  |  |
|          | 0-AUI  | 0       | This option is used to select the auto zero range  |  |  |
|          |        |         | when the indicator is turned on and off.           |  |  |
|          |        |         | Options : 0%, 2%, 5%, 10%, 20%                     |  |  |
|          | 0- RA  | NGE     | This option is used to select the manual zero      |  |  |
|          |        |         | range when press the ZERO key.                     |  |  |
|          |        |         | Options: 2%, 4%, 10%, 20%, 50%, 100%               |  |  |
|          | speed  | 1       | Set ADC speed, press U. Wt. Key to select ADC      |  |  |
|          |        |         | speed, press Tare key to enter                     |  |  |
|          |        |         | 7.5: 7.5 times per second                          |  |  |
|          |        |         | 15: 15 times per second                            |  |  |
|          |        |         | 30: 30 times per second                            |  |  |
|          |        |         | 60: 60 times per second                            |  |  |
|          |        |         | Note: 15 times per second or 30 times per          |  |  |
|          |        |         | second are recommendatory                          |  |  |
| P 2 CAL  | DECI   |         | This option is used to select the decimal          |  |  |
|          | INC    |         | Options : 0, 0.0, 0.00, 0.000                      |  |  |
|          |        |         | This option is used to select the division         |  |  |
|          |        |         | Options : 1, 2, 5, 10, 20, 50                      |  |  |
|          | CAP    |         | This display will show xxxxxx for setting the      |  |  |
|          |        |         | capacity.                                          |  |  |
|          | CAL    | linear  | Calibrate, see detail in section 10                |  |  |
|          |        | nonlin  |                                                    |  |  |
| P3 P RO  | TRI    |         | This display will show xxxxxx for trimming the     |  |  |
|          |        |         | load cells, see detail in service manual.          |  |  |
|          | COUNT  | 1<br>·  | This display will show xxxxxx for indicating the   |  |  |
|          | gra    |         | internal counts.                                   |  |  |
|          |        |         | Set the gravity.                                   |  |  |
|          | RESET  |         | This display will show SURE for recovering the     |  |  |
|          |        |         | factory default setting.                           |  |  |
| P4 CHK   | Mode 1 |         | This is mode of the natural scale                  |  |  |
|          | Mode   | 2       | This is animal scale                               |  |  |
|          |        |         | Scale can lock reading when little unstable        |  |  |
|          | MODE   | 3       | This is a subtraction scale (PRINT out "-" weight) |  |  |
|          | MODE   | 4       | Peak Hold mode. (Scale can hold maximum            |  |  |
|          |        |         | reading)                                           |  |  |
|          | 1      |         |                                                    |  |  |

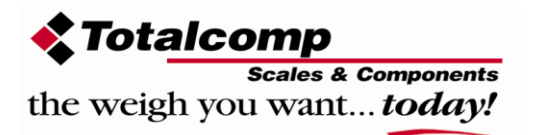

### **Quick Start**

### **TRWS indicator**

| Load cell<br>connector) | <b>Connector</b> (5 pin | RS-232 output                  |       | RS-232 Data specifications       |
|-------------------------|-------------------------|--------------------------------|-------|----------------------------------|
| EX +                    | Pin 5                   | TXD                            | Pin 3 | 8 data bits (cannot be changed)  |
| EX -                    | Pin 4                   | RXD                            | Pin 2 | No Parity (cannot be changed)    |
| Sig +                   | Pin 1                   | GRD                            | Pin 5 | Baud rate adjustable 600 to 9600 |
| Sig -                   | Pin 2                   | RS-232 is the 9 pin connector. |       |                                  |

Ticket printers, set printer parameter F4 Prt to P Prt select baud rate and printing format.

Remote Displays, set printer parameter F4 Prt to SE irE select baud rate.

#### Set Up:

Press **UNIT** and **PRINT/M+** button at the same time when you are in weighing mode and release it when indicator beeps.

Press TARE until display shows ProG

Press ZERO key and press G/N; UNIT; ZERO to enter into programming.

Press **TARE** to toggle between steps.

P 2 CAL is Shown

Press **ZERO** select **DECi** Press **ZERO** again then press **TARE** to move decimal point, press **ZERO** to save desired decimal point.

Press **TARE** to advance to **inC** division press **ZERO** to enter use **TARE** key to select the desired increments 1;2;5;10;20;50 press **ZERO** to enter (save) desired increment.

Press TARE to advance to CAP

Press **ZERO** than enter full scale capacity using **G/N** button (toggle between digits), using the **TARE** button (increase the numbers 0-9) after selecting the full scale capacity press **ZERO** to save it.

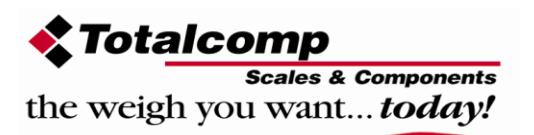

-19-

#### **Calibration:**

Press UNIT and PRINT/M+ button at the same time when you are in weighing mode.

Press TARE until display shows ProG

Press ZERO key and press G/N; UNIT; ZERO to enter into programming.

Press TARE until display shows P 2 CAL then press ZERO

Press TARE until you see CAL on the display.

Press ZERO to select nonL in (not linear calibration, for simple zero and span calibration)

Press **ZERO** display will show **Unload** (at this time you can also choose to calibrate in LB or KG by pressing the **UNIT** button)

#### Make sure nothing is on the scale then press ZERO

Next display will show full scale capacity, if you don't have that much test weight toggle between the digits using the **G/N** button (toggle between digits), using the **Tare** button (increase the numbers 0-9) to enter your actual weight that you will use to calibrate, Then press **ZERO** display will show **LoAd** (LB or KG you can still select the calibration unit by using the UNIT button) load test weight on platform and press **ZERO**, display will show **PASS** and automatically restart the indicator.

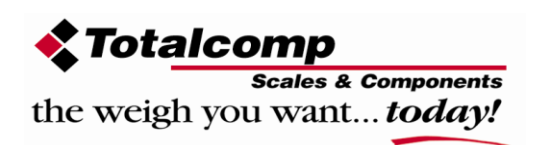

-20-

The product range can be summarized as follows:

- Counting scales for general industrial and warehouse applications.
- Digital weighing/check-weighing scales.
- High performance platform scales with extensive software facilities including parts counting, percent weighing etc.
- Digital electronic scales for medical use.
- Retail price computing scales.
- Floor scales.
- Truck scale.
- Crane scales.
- Weighing indicator for platform scales, floor scales and truck scales.
- Hand push and pull gauge.
- Customize auto weighing systems.

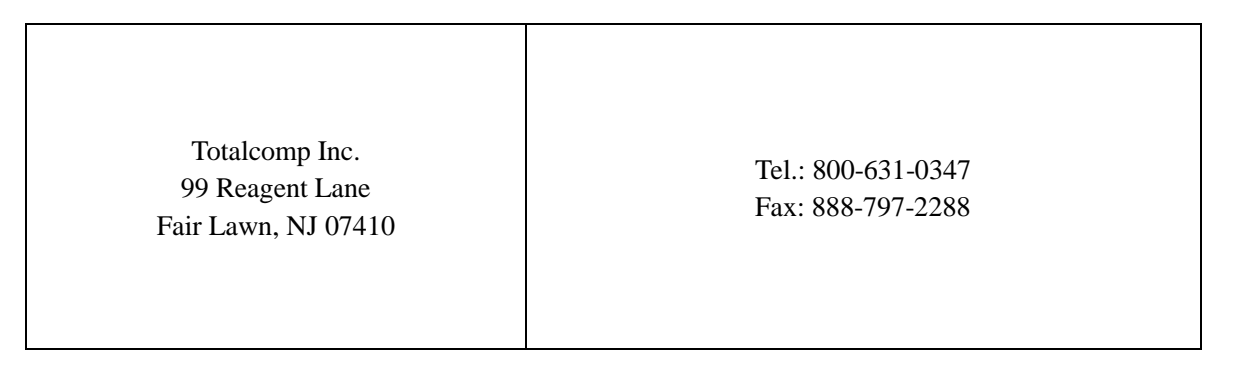

All information contained within this publication was to the best of our knowledge timely, complete and accurate when issued.

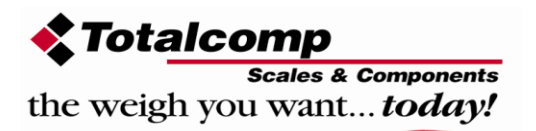

-21-